# Navigating ImprovingMIpractices.org Online Training

Choose this link: improving MI practices and you should be directed to this screen:

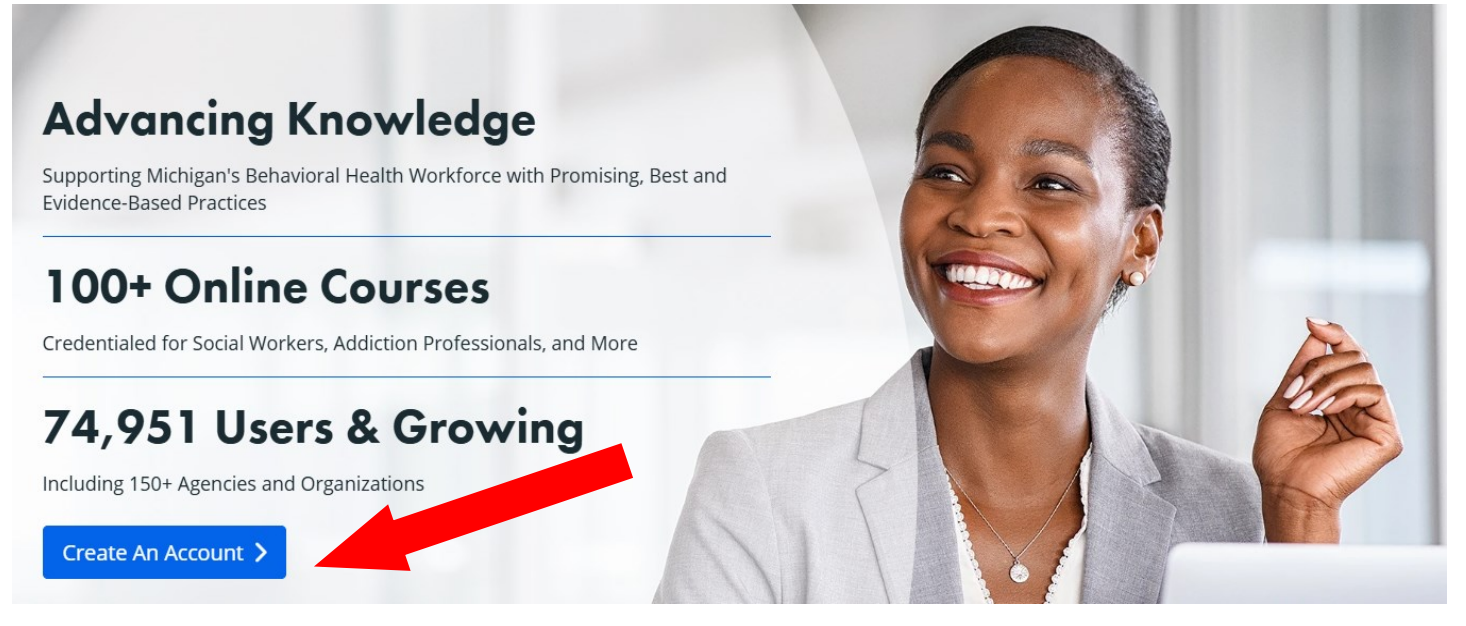

### Choose "Create an Account" and follow the steps to Register Your Account

## Welcome to Improving MI Practices!

As a mental or behavioral health professional in the State of Michigan, this website entitles you to a wide variety of free courses, resources, and CEUs in an assortment of practice areas, including ACT, MI, FPE, SUD, and more.

By signing up for an account below, you certify the following:

- You are an active mental or behavioral health professional currently residing or working in the State of Michigan and/or
- You have been instructed to register for this site by a Michiganbased employer or university and
- You are consenting to receive email communication from Improving MI Practices. We recommend using your email address (all lowercase letters) as your username. This site performs best on modern browsers such as Google Chrome, Mozilla Firefox, Safari, and Edge.

# **Register Your Account**

| Name *     |           | Email *             |   |
|------------|-----------|---------------------|---|
| First name | Last name |                     |   |
| Password * |           | Re-enter Password * |   |
|            |           |                     | ٢ |

The password must have at least 8 characters, at least 1 digit(s), at least 1 lower case letter(s), at least 1 upper case letter(s), at least 1 nonalphanumeric character(s) such as as \*, -, #, or !

| City *          | State *                 |
|-----------------|-------------------------|
|                 | Michigan                |
| Phone Number    | Are you a nurse? *      |
|                 | No                      |
| Employer        |                         |
|                 |                         |
| Captcha         |                         |
| l'm not a robot | CAPTCHA<br>isacy - Tems |
| Register        |                         |

### After you have created a log in, you should see a screen similar to this.

### **Click on Courses & Resources**

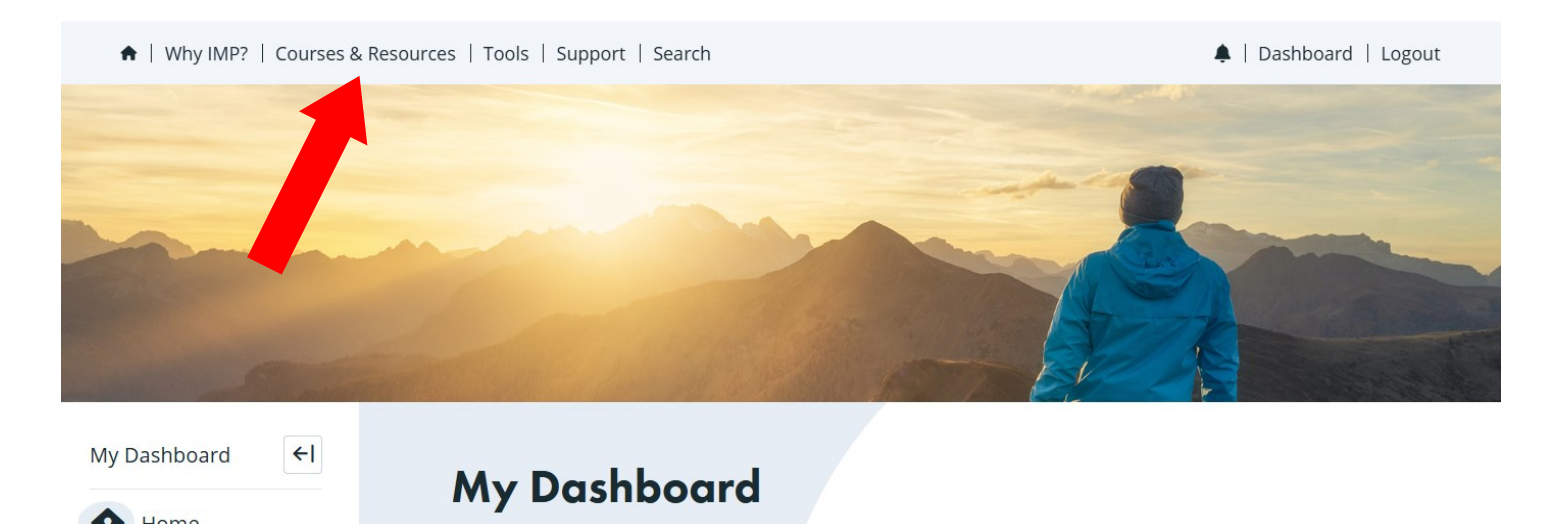

### Type Crisis Prevention in the search box

♠ / Courses & Resources

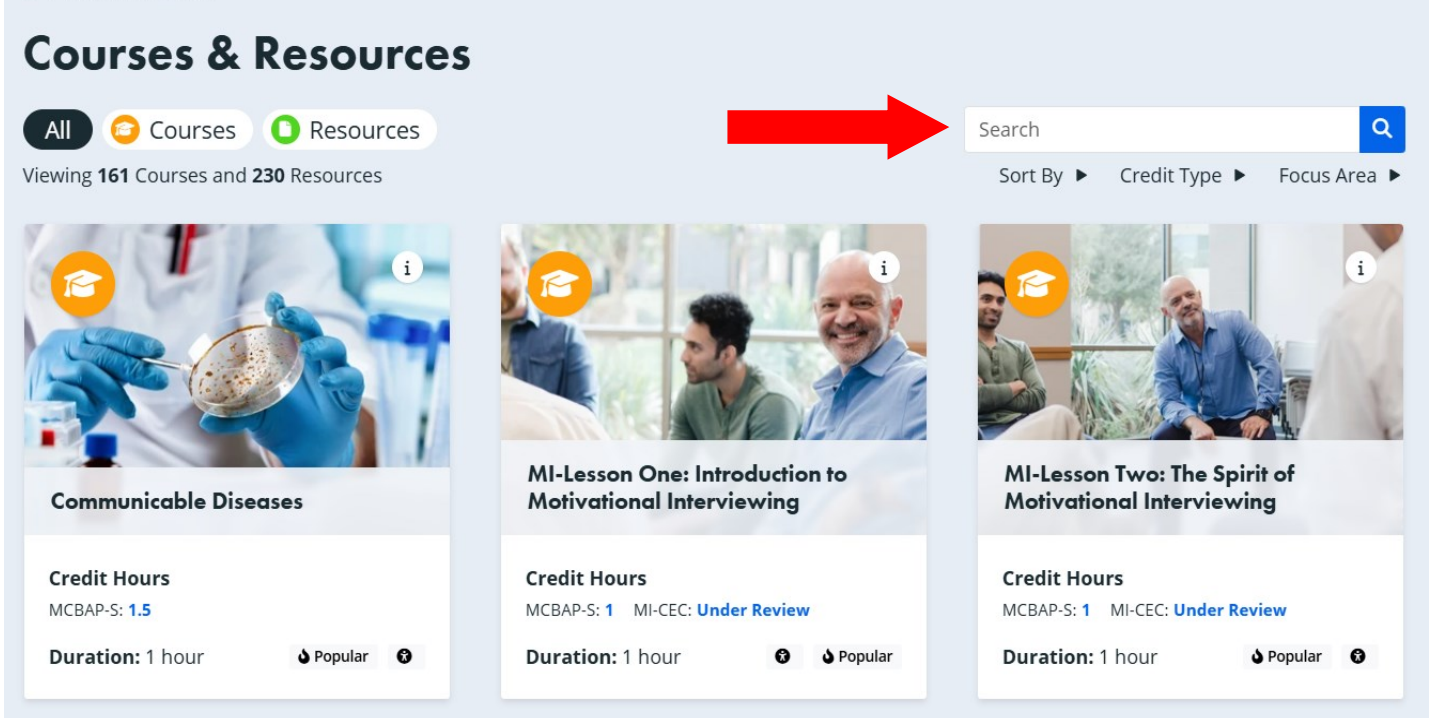

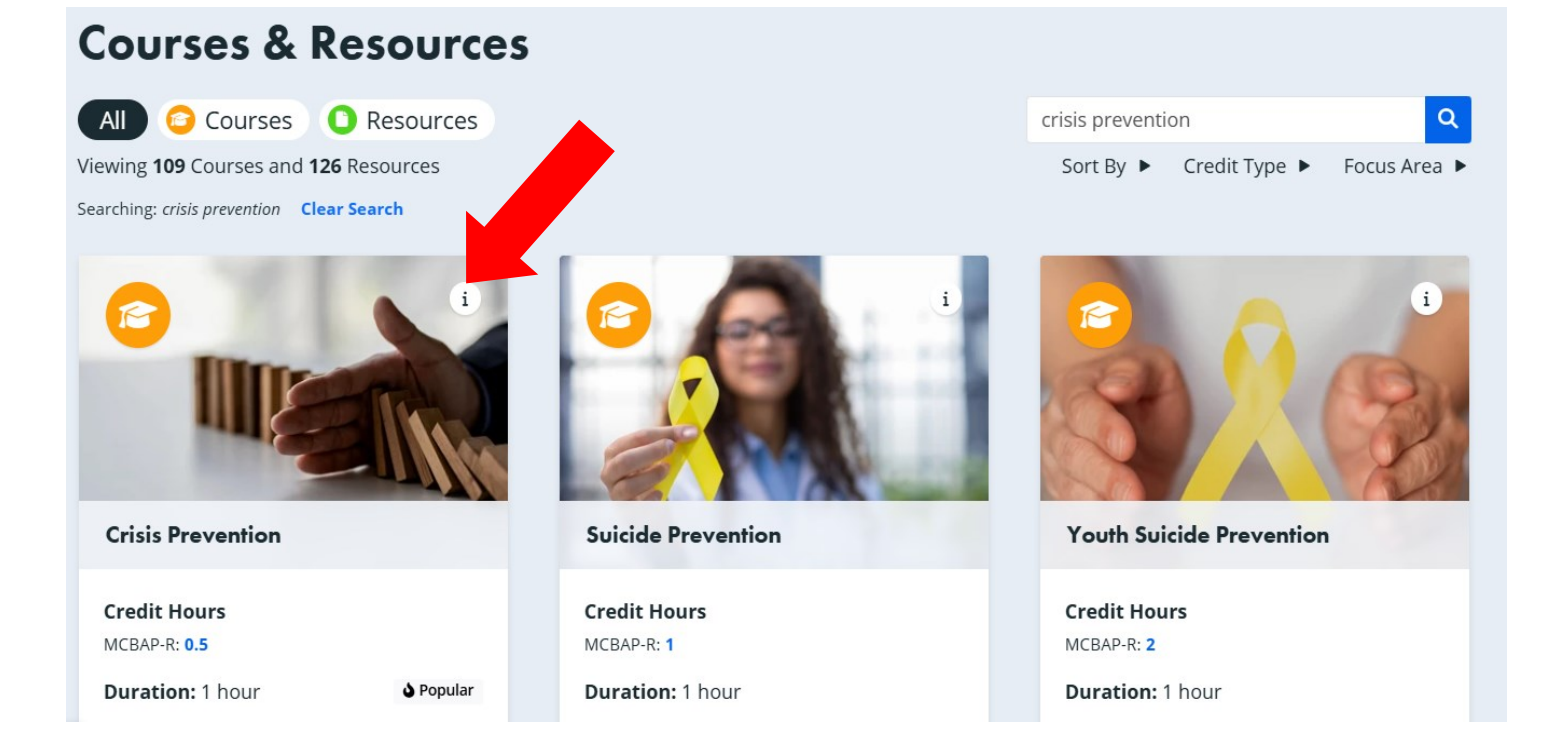

Choose Crisis Prevention. You will be provided a general overview of the training. If you would like to proceed with a training; choose the **green box**: **ENROLL** 

\* Once you ENROLL a pop-up will appear asking, Are you sure you want to enroll in **Crisis Prevention?**, Select Enroll.

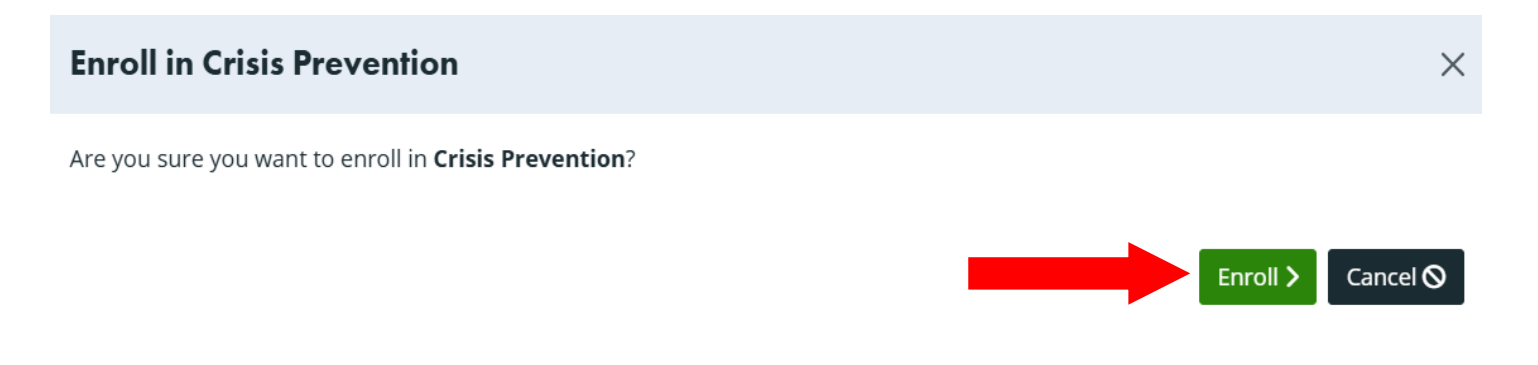

Click the drop down arrow on Lesson 1 to show "Video 1". Complete the video. Once done, select the drop down for Lesson 2 and complete Video 2. After watching each video, select and take the **Quiz**.

| Workplace Essentials (WE)                                                                                                    | Course Progress 0%                                                                                                    |
|----------------------------------------------------------------------------------------------------|----------------------------------------------------------------------------------------------------|
| Crisis Prevention                                                                                                    | Enroll Date: 10/23/2024                                                                                                    |
| O.5 hours MCBAP-R: 0.5 OPopular                                                                                                    | Course Content Unenroll X                                                                                                    |
| Course Overview                                                                                                    | <u>^</u>                                                                                                    |
| This training will educate participants about ways in which to handle conflict by utilizing<br>verbal de-escalation and conflict resolution techniques. The useful tools identified | 3 Course Material                                                                                                    |
| ,<br>throughout the training will also assist in preventing situations from occurring in the<br>juvenile justice system.                                                            | 🗜 Training Material                                                                                                    |
| Topics Covered                                                                                                    | Lesson 1                                                                                                    |
| Additional Considerations                                                                                                    | <ul> <li>The following video is 17 minutes and 24 seconds long. Be sure to give yourself</li> <li>enough time to complete the video in a single sitting without interruptions. (If</li> <li>necessary, playback can be paused.)</li> </ul> |
| Course Objectives                                                                                                    | C Video 1                                                                                                    |
| About the Content Expert                                                                                                    | Lesson 2                                                                                                    |
|                                                                                                    | The following video is 17 minutes and 30 seconds long. Be sure to give yourself<br>enough time to complete the video in a single sitting without interruptions. (If<br>necessary, playback can be paused.)                                 |
|                                                                                                    | 🔓 Video 2                                                                                                    |
|                                                                                                    | Quiz ^                                                                                                    |
|                                                                                                    | 🗄 Quiz 🔒 Attempt 1 of 3                                                                                                    |
|                                                                                                    | Course Evaluation                                                                                                    |
|                                                                                                    | Course Evaluation                                                                                                    |

\*You do have the option to save your answers and return to complete if need be. See the GREEN Save Progress button in the top right corner. Once you have answered all 10 questions choose BLUE Finish Attempt button at the top right of your screen. You will immediately be notified of your score—pass or fail. Click Exit activity and continue.

|     |                                                                                                    |                                    | <b>B</b> Finish | Attempt 🗹 |
|-----|----------------------------------------------------------------------------------------------------|------------------------------------|-----------------|-----------|
| Ple | se note: This quiz offers 3 attempts. Each attempt requires a pass percentage of 80% and the wait time is 0 day(s | s) and 1 hour(s) between attempts. |                 |           |
|     | You've completed the quiz attempt with an 100%. You have passed the quiz!                                         | Exit activity and continue         |                 |           |

If you passed: You should then be taken back to the main screen. You will notice a check mark by all the modules and the quiz sections. Then proceed to Course Evaluation and complete. Once done select the **BLUE Submit Evaluation** button.

\*If you failed you can choose the GREEN **Retake this Course** button around middle right of the screen and follow all directions until you pass.

| Course Evaluation |                                                             | Submit Evaluation 🕑 >      |
|-------------------|-------------------------------------------------------------|----------------------------|
|                   | Part 1: Participation Information                           |                            |
|                   |                                                             |                            |
| Eval              | uation submitted successfully, thank you for your feedback! | Exit activity and continue |
| Par               | t 1: Participation Information                              |                            |

Next select Exit activity and continue. Congratulations your done, hit continue. It will then bring you back to your dash board and you click the **BLUE Download Certificate** button.

| Workplace Essentials (WE)<br>Crisis Prevention | Course Progress<br>Completed on: 10/25/2024 |
|------------------------------------------------|---------------------------------------------|
| ● 0.5 hours MCBAP-R: 0.5 ♦ Popular             | Course Conter Download Certificate 🕹        |
| C                                              |                                             |

FINAL STEP: You can print or save a copy of the certificate and SUBMIT TO SCCMHA Upload:

**Request Form - External Training Documentation Form** 

*If you don't see a certificate for some reason:* You can view or print your transcript by following these directions: choose Dashboard just under your log in credentials. Then see **Transcript** section to the right of your screen. Choose **BLUE Full Transcript** button and that will allow you to download the course you completed in case you couldn't get a certificate to load and/or print).

\*\*SCCMHA is not responsible for maintenance of this website. If you experience any technical difficulties, please use the Support/Contact button at the top of the webpage